A guide for parents on

## **GOOGLE CLASSROOM**

NORTHFIELD ST. NICHOLAS PRIMARY ACADEMY

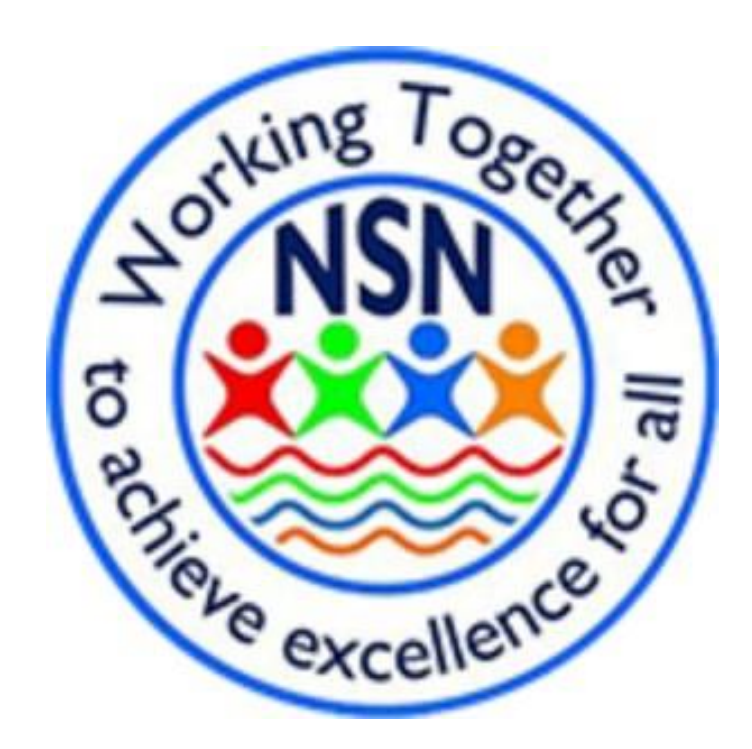

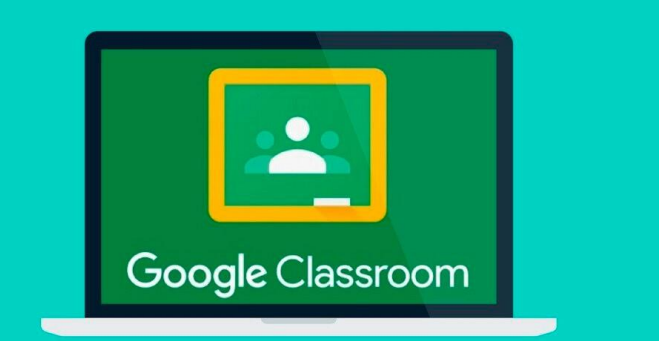

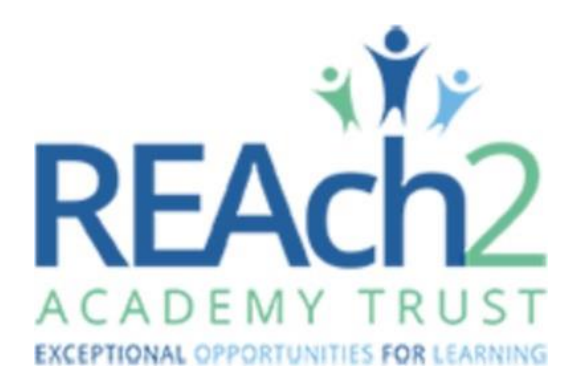

Go to Google Classroom in any internet browser. [classroom.google.com] Alternatively download the Google Classroom app on either the App Store or on the Play Store.

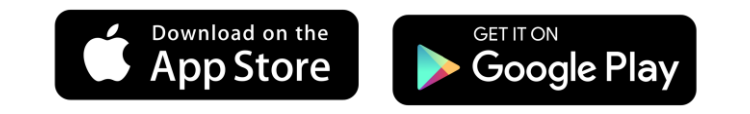

| Google                                                                                                    |               |
|----------------------------------------------------------------------------------------------------|---------------|
| Sian in                                                                                                    |               |
| Use your Google Account                                                                                                    |               |
| C Email or phone                                                                                                    |               |
| Forgot email?                                                                                                    |               |
| Not your computer? Use Guest mode to sign<br>Learn more                                                                                    | in privately. |
|                                                                                                    | _             |
| Create account                                                                                                    | Next          |
| Create account<br>Google<br>Welcome to your new account                                                                                    | Next          |
| <text><section-header><text><text></text></text></section-header></text>                                                                   | Next          |
| <section-header>Create account</section-header>                                                                                            | Next          |
| <section-header><section-header><section-header><text><text><text></text></text></text></section-header></section-header></section-header> | Next          |

Sign into Google Classroom using your child's unique email address. The children's passwords have been set to mirror their Times Table Rock Stars passwords. If you are unsure of your child's email please email

remotelearning@nsnacademy.com

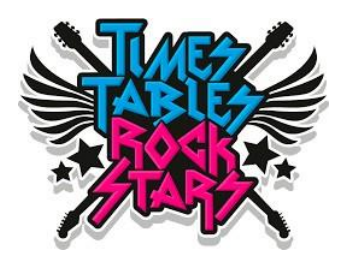

If you are signing in for the first time you will need to accept the terms and conditions and then select student.

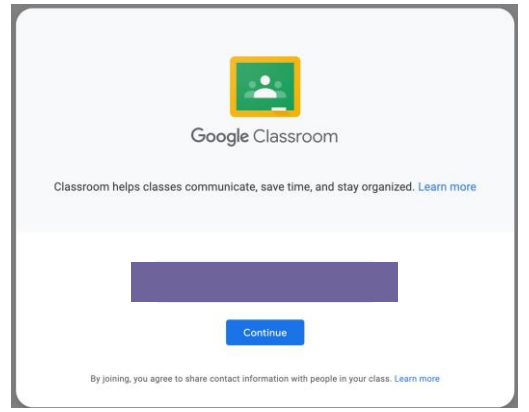

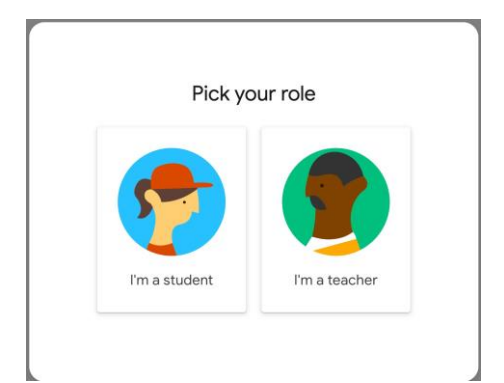

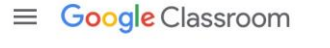

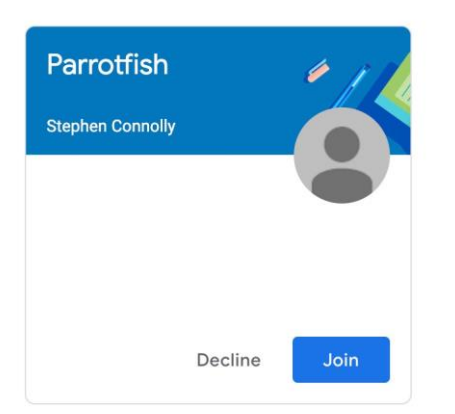

You/your child will then be able to join the class they have been assigned to. The class should match your child's current class name. If it does not please email <u>remotelearning@nsnacademy.com</u>.

Once you/they have joined the class click on the class name and you/they will be taken to the relevant page.

| 1<br>≡ 3rd hour 2                                            | 3<br>Stream                                                                                                    | Classwork                                          | 5<br>People  |                        | 6 | 7 |
|--------------------------------------------------------------|----------------------------------------------------------------------------------------------------|----------------------------------------------------|--------------|------------------------|---|---|
| Science                                                      |                                                                                                    |                                                    |              |                        |   |   |
| 8 Upcoming<br>Woohoo, no work due soon?<br>View all<br>9 Vie | Share something with the something with the somethi | th your class<br>es and conne<br>nments are posted | ect with you | ur class here          |   |   |
| 1 Menu of Classes                                            |                                                                                                    | 6                                                  | Waffle       | Button (App Directory) |   |   |
| 2 Current Class                                              |                                                                                                    | 0                                                  | Your a       | ccount                 |   |   |
| 3 Announcements Page                                         |                                                                                                    | 8                                                  | Upcon        | ning Assignments       |   |   |
| 4 Assignments                                                |                                                                                                    | 9                                                  | Update       | es from your teacher   |   |   |
| 5 Teacher(s) & Classmates                                    |                                                                                                    |                                                    |              |                        |   |   |

The class stream is one method of communicating with your year group teachers. You will be able to comment on any issues you have had with learning as well as check in with how you are feeling.

Each week learning will be published within the classwork section. Learning will be assigned each week and will often appear each morning.

| Yiew your work     Enquiry to be complet | € Google Calendar<br>ed if in self isolatio                                                                                                    | Class Drive folder                                                                                                    |                                                                                                    |
|------------------------------------------|----------------------------------------------------------------------------------------------------|----------------------------------------------------------------------------------------------------|----------------------------------------------------------------------------------------------------|
| Enquiry to be complet                    | ed if in self isolatio                                                                                                    | on :                                                                                                    |                                                                                                    |
|                                          |                                                                                                    |                                                                                                    |                                                                                                    |
| Day 1 - Art Rangoli Patterns             |                                                                                                    | Posted Oct 8                                                                                                    |                                                                                                    |
| Day 1 - Rangoli Patterns                 |                                                                                                    | No due date                                                                                                    |                                                                                                    |
| Day 2 - Art in the style of Hundertwasse | ər                                                                                                    | Posted Oct 8                                                                                                    |                                                                                                    |
| Day 2 - Art in the style of Hundertwasse | er                                                                                                    | No due date                                                                                                    |                                                                                                    |
| Day 3 - PE                               |                                                                                                    | No due date                                                                                                    |                                                                                                    |
| Day 4 - Art Frida Kahlo                  |                                                                                                    | Posted Oct 8                                                                                                    |                                                                                                    |
|                                          | <ul> <li>Day 1 - Art Rangoli Patterns</li> <li>Day 1 - Rangoli Patterns</li> <li>Day 2 - Art in the style of Hundertwasse</li> <li>Day 2 - Art in the style of Hundertwasse</li> <li>Day 3 - PE</li> <li>Day 4 - Art Frida Kahlo</li> <li>Day 4 - Frida Kahlo</li> </ul> | <ul> <li>Day 1 - Art Rangoli Patterns</li> <li>Day 1 - Rangoli Patterns</li> <li>Day 2 - Art in the style of Hundertwasser</li> <li>Day 2 - Art in the style of Hundertwasser</li> <li>Day 3 - PE</li> <li>Day 4 - Art Frida Kahlo</li> <li>Day 4 - Frida Kahlo</li> </ul> | Day 1 - Art Rangoli Patterns     Posted Oct 8       Image: Day 1 - Rangoli Patterns     No due date       Image: Day 2 - Art in the style of Hundertwasser     Posted Oct 8       Image: Day 2 - Art in the style of Hundertwasser     No due date       Image: Day 3 - PE     No due date       Image: Day 4 - Art Frida Kahlo     Posted Oct 8       Image: Day 4 - Frida Kahlo     No due date |

2

On the classwork page, there will be learning materials and assignments for the children to complete.

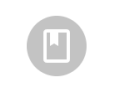

The learning materials maybe a PowerPoint for the children to read through or there may be a short video for them to watch.

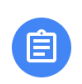

There will also be assignments, learning tasks, for the children to complete. These are learning tasks. Some learning tasks will be able to be completed within Google Docs or Slides, others will need to be completed on paper and a photograph can be uploaded or they could involve the children completing a quiz.

| Day 2 - Art in the style of Hundertwasser :<br>Stephen Connolly • Oct 8                                                                                                    | Your work Assigned                   |
|----------------------------------------------------------------------------------------------------|--------------------------------------|
| Look out of a window within your house.<br>Draw the buildings that you can see from the window in the style of Hundertwasser.<br>Once complete take a photograph and upload it to Google Classroom. | Mark as done                         |
| Class comments Add class comment                                                                                                    | Private comments Add private comment |

## Assignment page.

Class comments can be added for you or your child to ask for help with their learning or to explain how they have got on. This can be done both publicly and privately.

## 4

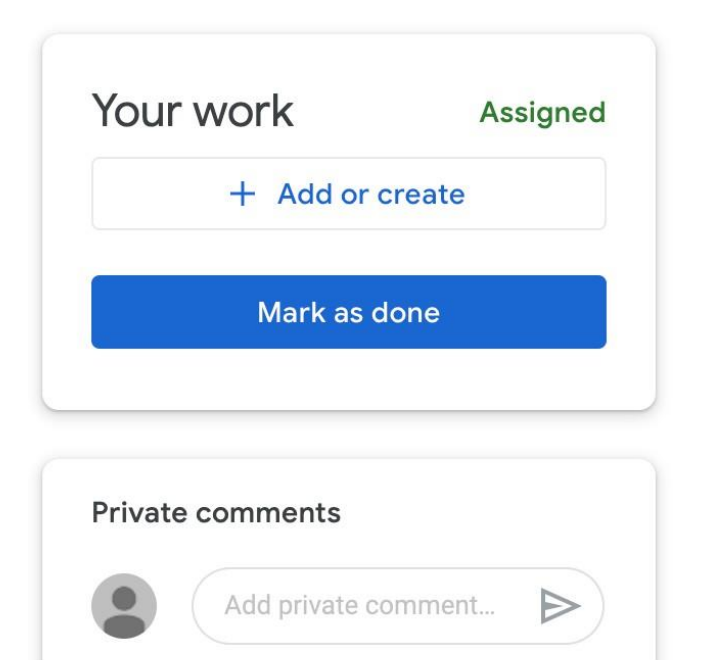

This gives your child the freedom to complete their learning challenge in method that suits them. They can complete it digitally using one of the applications built into classroom, or in paper form. If they choose to complete it in paper form please upload a photograph of their learning. You can do this by clicking on add or create and selecting file. You will then need to upload the photograph of their learning.

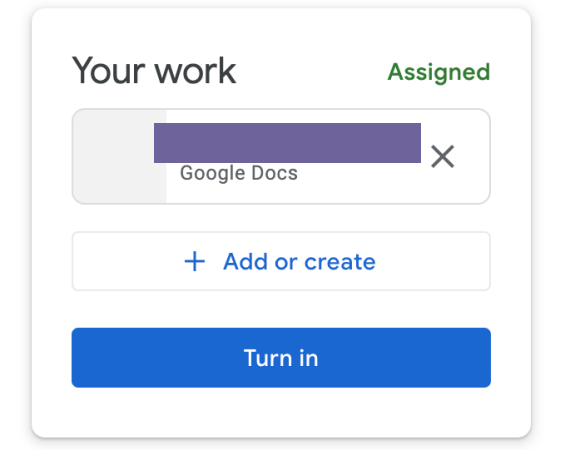

This is where your child will submit or complete their learning. Sometimes there will be a document recreated for your child to complete\*\*. If this is the case please select it and it will either open in Google Docs, Google Slides or Google Quiz. If this is not the case press on the add or create button.

| , | Your  | work            | Assigned |
|---|-------|-----------------|----------|
|   |       | + Add or create |          |
|   |       | Google Drive    |          |
|   | Ð     | Link            |          |
|   | U     | File            |          |
|   | Creat | e new           |          |
|   |       | Docs            |          |
|   |       | Slides          |          |
|   |       | Sheets          |          |
|   | •     | Drawings        |          |
|   |       |                 |          |

## \*\*

Once your child has completed their learning and if required a photograph has been uploaded, click the turn in button to send the learning to your class teacher. Teachers will then be able to comment on the learning to provide feedback to help your child progress.